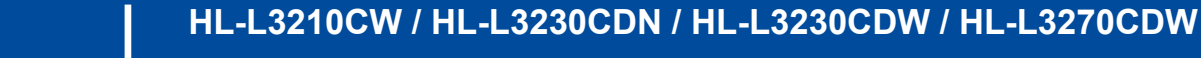

brother

Leggere innanzitutto la Guida di sicurezza prodotto, quindi leggere la presente Guida di installazione rapida per conoscere la corretta procedura di installazione.

Guida di installazione rapida

Non tutti i modelli sono disponibili in tutti i Paesi. I manuali più recenti sono disponibili nel Brother 0 Solutions Center: support.brother.com/manuals

D01LUZ001-00 ITA Versione A

## Estrarre la macchina dalla confezione e controllare i componenti

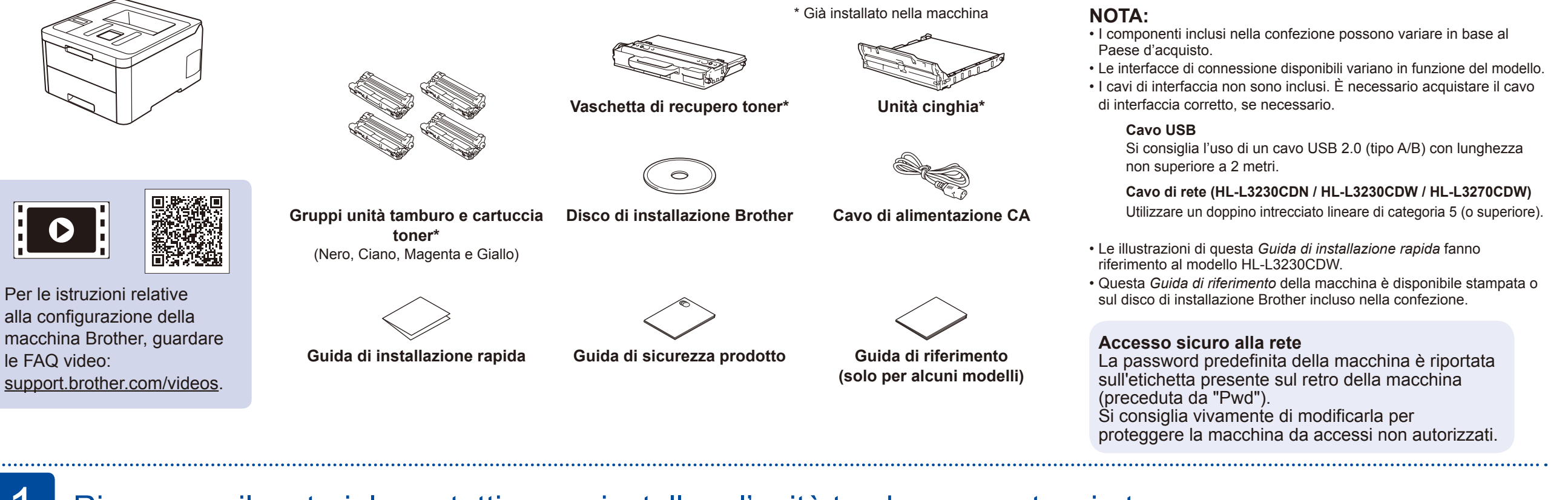

## Rimuovere il materiale protettivo e reinstallare l'unità tamburo e cartuccia toner

Rimuovere tutto il nastro di imballaggio blu. Far scorrere tutti e otto i blocchi del tamburo gialli.

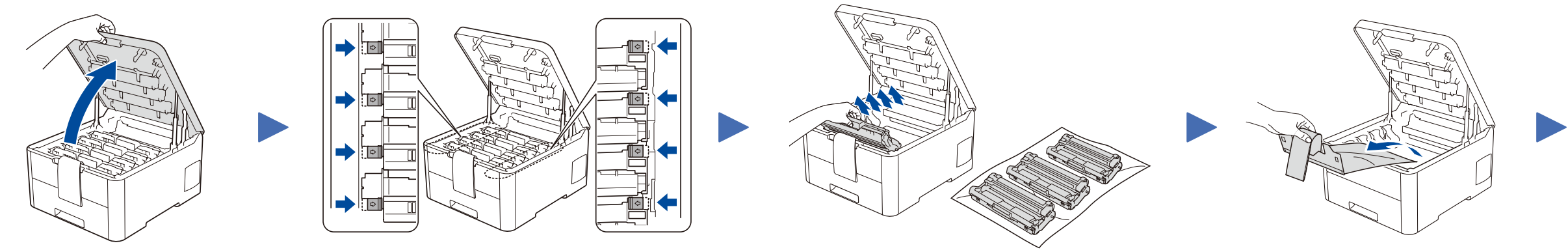

Rimuovere la parte arancione da ogni cartuccia.

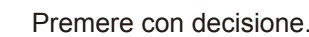

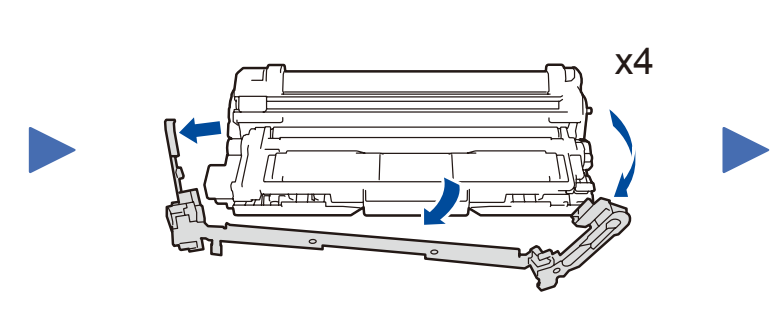

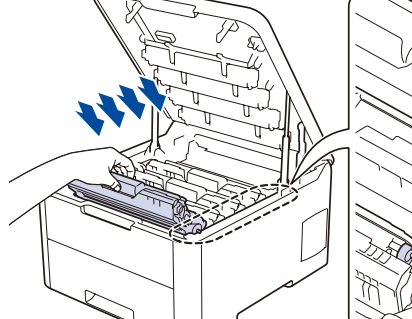

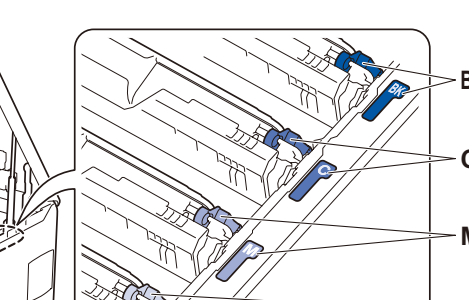

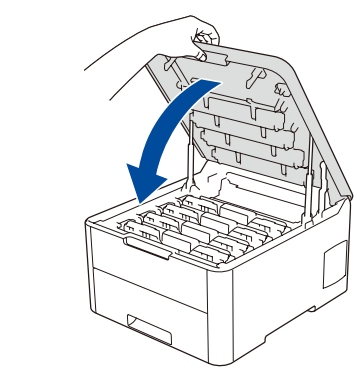

## Caricare la carta nel vassoio carta

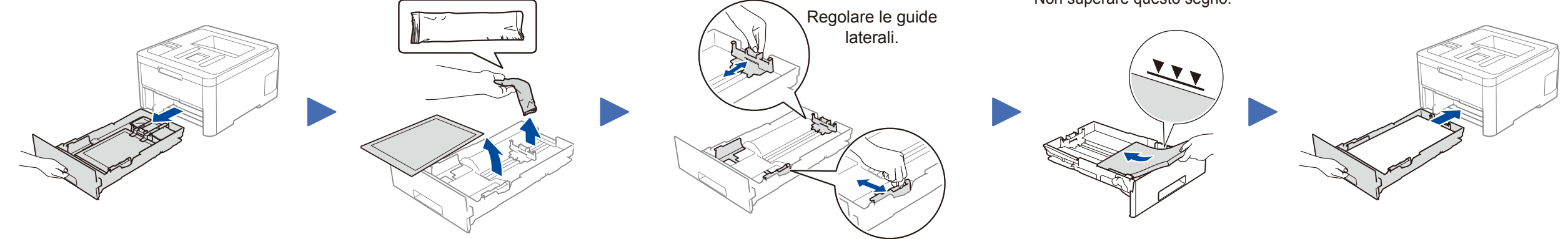

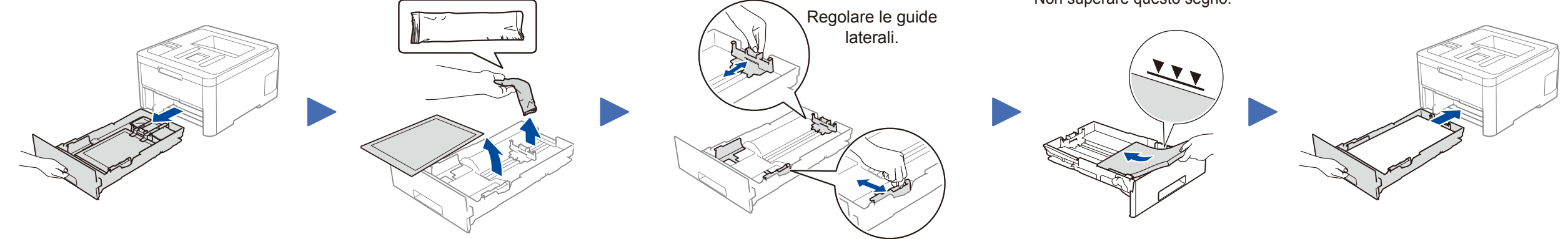

Non superare questo segno.

Connettere il cavo di alimentazione e accendere la macchina

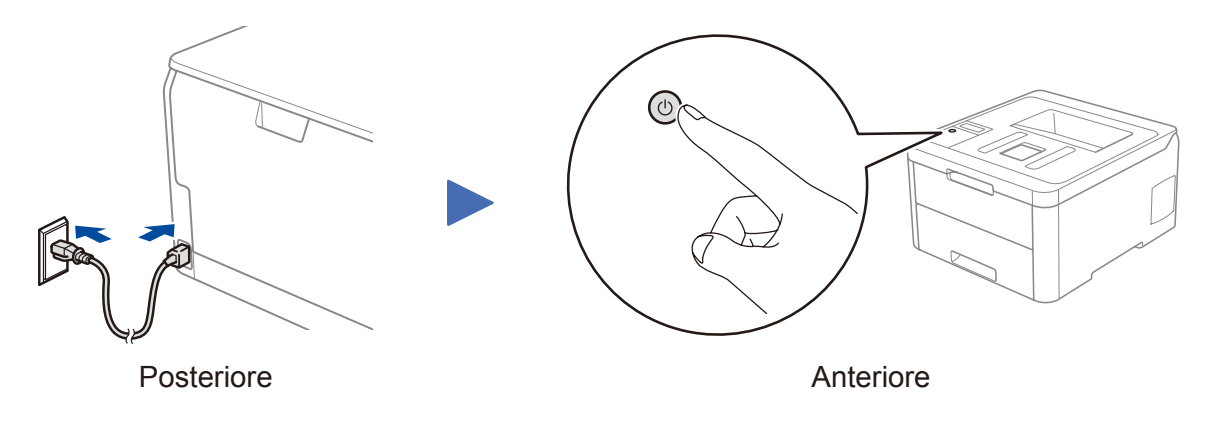

# Selezionare la lingua (se necessario)

- Per i modelli con display LCD
  - **1.** Premere ▼ o ▲ per selezionare [Initial Setup (Imp.iniziale)], quindi premere OK.
  - 2. Premere ▼ o ▲ per selezionare [Local Language (Lingua locale)], quindi premere OK.
  - 3. Premere ▼ o ▲ per selezionare la lingua, quindi premere **OK**.
  - 4. Premere Cancel (Annulla).

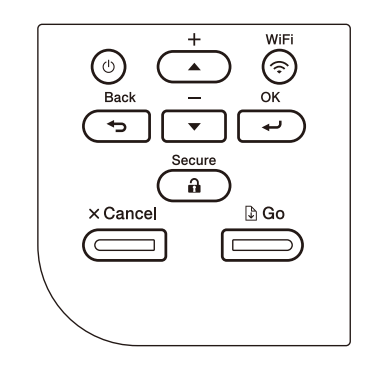

- Per i modelli con touchscreen
  - **1.** Sul touchscreen della macchina, premere [Settings (Imp.)] > [All Settings (Tutte le imp.)] > [Initial Setup (Imp.iniziale)] >
    - [Local Language (Lingua locale)].
  - 2. Premere sulla lingua da impostare.
  - 3. Premere .

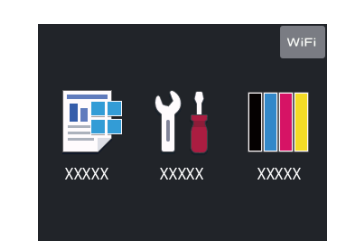

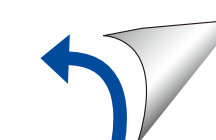

# Selezionare un dispositivo da collegare alla macchina

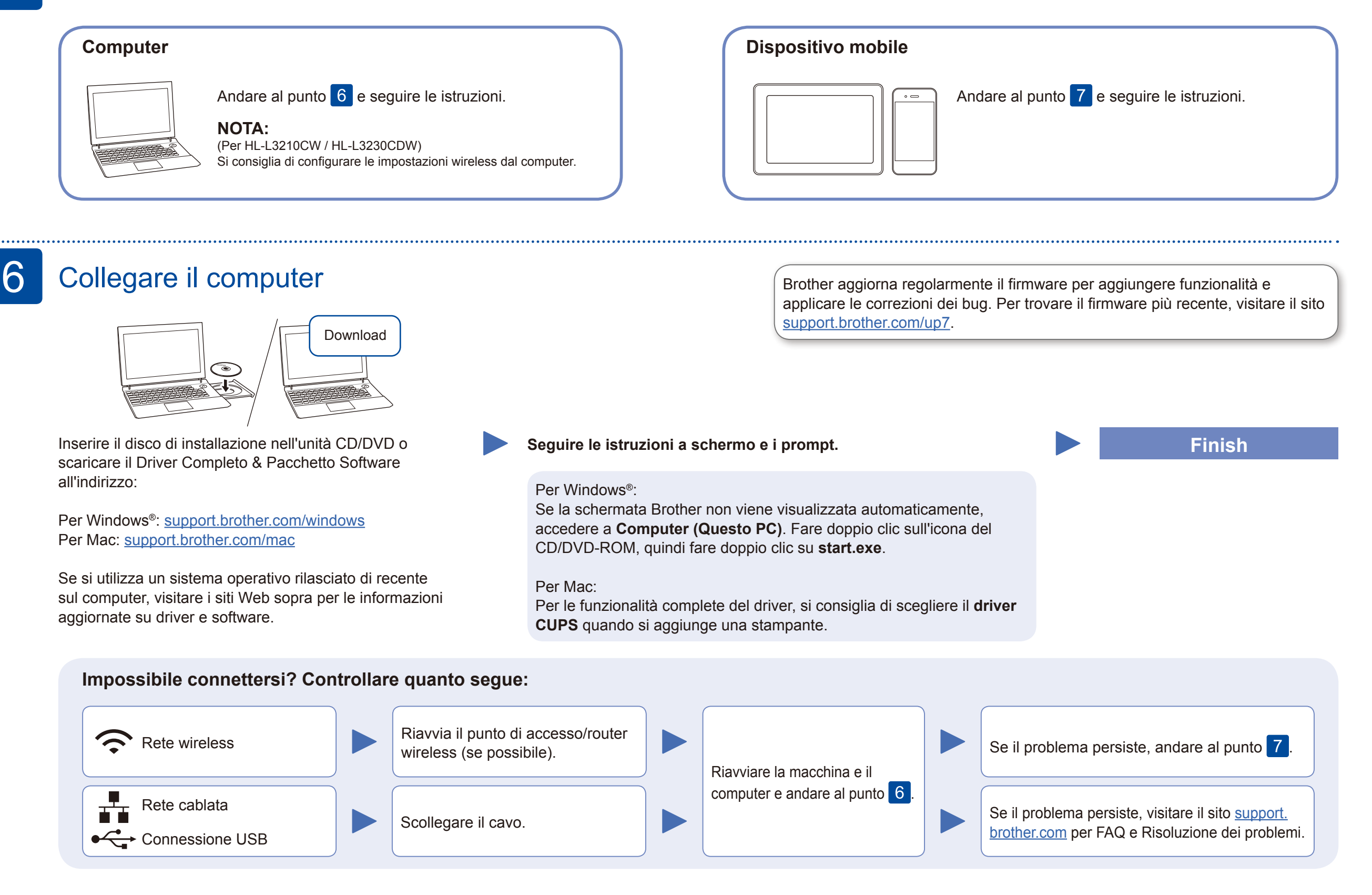

## Configurazione wireless alternativa

Trovare l'SSID (nome della rete) e la Chiave di rete (password) sul punto di accesso/router wireless e scriverli nella tabella di seguito.

| SSID (nome della rete)    |  |
|---------------------------|--|
| Chiave di rete (password) |  |

Per i modelli con display LCD Per selezionare ogni opzione di menu, premere ▲ o ▼, quindi premere **OK** per confermare. Selezionare [Rete] > [WLAN] > [Imp. guidata].

Anche se non si dispone di un punto di accesso/router wireless, è possibile collegare direttamente il dispositivo e la macchina. Per ulteriore supporto sulla rete wireless, andare al sito support.brother.com/wireless-support.

Selezionare l'SSID (nome della rete) per il punto di accesso/router wireless e inserire la Chiave di rete (password).

#### **Per computer**

Andare al punto 6 per installare

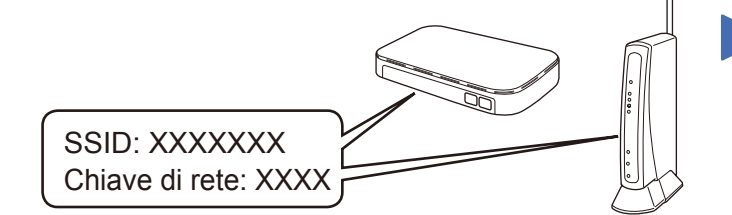

Se non si riesce a reperire tali dati, rivolgersi all'amministratore di rete oppure al produttore del dispositivo in questione.

| Per i modelli con touchscreen |      |   |       |          |   |
|-------------------------------|------|---|-------|----------|---|
| Premere                       | WiFi | > | [Imp. | guidata] | > |
| [Sì].                         |      |   |       |          |   |

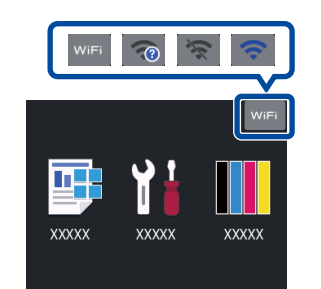

Quando la configurazione wireless è stata eseguita correttamente, sul touchscreen/LCD viene visualizzato [Connessa].

Se la configurazione non è stata eseguita correttamente, riavviare la macchina Brother e il punto di accesso/router wireless e ripetere il punto 7 il software.

#### Per dispositivo mobile

Andare al punto 8 per installare le applicazioni.

# 8

### Stampa con il dispositivo mobile

Il dispositivo mobile deve essere collegato alla stessa rete wireless della macchina Brother.

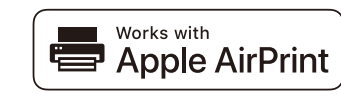

AirPrint è disponibile per tutti i dispositivi iOS supportati, inclusi iPhone, iPad e iPod touch. Non è necessario scaricare alcun software per utilizzare AirPrint. Per ulteriori informazioni, vedere la Guida utente in linea.

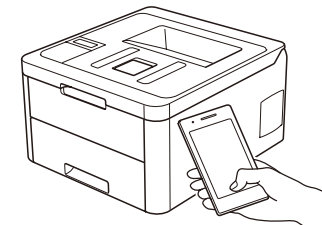

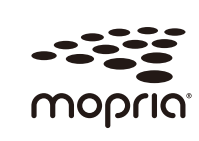

Scaricare e installare l'app Mopria<sup>®</sup> Print Service da Google Play<sup>™</sup> utilizzando il dispositivo Android<sup>™</sup>.

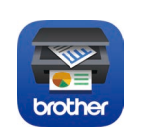

Scaricare e installare la nostra applicazione gratuita Brother iPrint&Scan da un application store mobile, come App Store, Google Play<sup>™</sup> o Microsoft<sup>®</sup> Store utilizzando il dispositivo mobile.

Brother SupportCenter è un'app mobile che fornisce le informazioni di supporto più recenti per il prodotto Brother. Visitare l'App Store o Google Play<sup>™</sup> per scaricarla.

#### App opzionali

È possibile stampare dal dispositivo mobile utilizzando varie app. Per le istruzioni, vedere la Guida utente in linea.

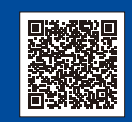

#### Supporto wireless aggiuntivo: support.brother.com/wireless-support

Per le Domande frequenti, la risoluzione dei problemi e per scaricare software e manuali, visitare il sito support.brother.com. Per le specifiche del prodotto, vedere la Guida utente in linea.